## ふるさと生活 寄附方法

ふるさと生活にアカウント登録いただいた方は、こちらのご案内をご参照ください。

①下記URLをクリックいただき、「ふるさと生活」内のよこはま夢ファンドページへお進みください。 https://yokohama.furusato-seikatsu.jp/local-government/articles/155

②ページ最下部に金額のボタンがあります。

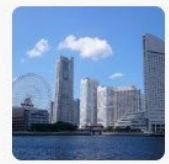

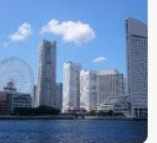

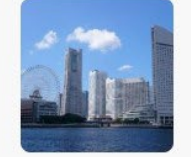

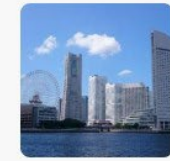

【お礼の品なしの寄附】¥1,000

【お礼の品なしの寄附】¥5,000

寄附金額: 5,000円

<sub>寄附金額</sub>: 10,000円</sub>

【お礼の品なしの寄附】¥10,000

【お礼の品なしの寄附】¥50,000

寄附金額: 50,000円

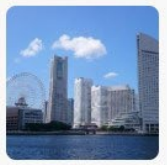

寄附金額: 1,000円

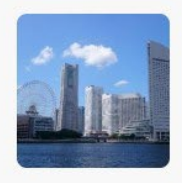

【お礼の品なしの寄附】¥100,000 【お礼の品なしの寄附】¥1,000,000

寄附金額: 100,000円

<sub>寄附金額</sub>: 1,000,000円

③今回御寄附される額をクリックしてください。

その後、「カートに入れる」をクリックしてください。

ボタンにない額の寄附をご希望される場合は、寄附額横のプラスマイナスで金額をご調整いただき、「カートに入れる」をクリックしてください。

## 【お礼の品なしの寄附】¥10,000

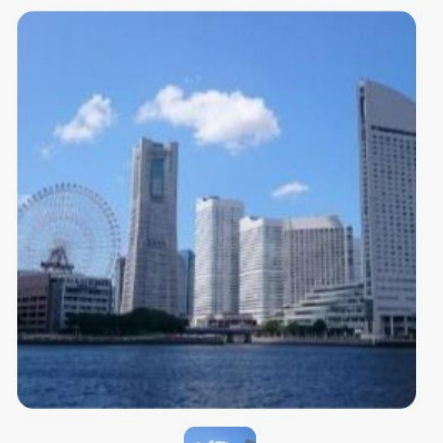

| お礼の品なしの寄附はこちらからお申込みください                                                        |
|--------------------------------------------------------------------------------|
| 【お礼の品なしの寄附】<br>¥ 10,000                                                        |
| 寄附価格 ¥10,000 - 1 +                                                             |
| ☆ カートに入れる                                                                      |
| 神奈川県横浜市                                                                        |
| 「ふるさと納税」は、応援したい自治体に対して寄附という形で力に<br>なれる制度です。<br>横浜市では、「横浜を広援したい」という気持ちを広く募っています |

横浜市では、「横浜を応援したい」という気持ちを広く募っています。 あなたのヨコハマを想う気持ちで、ヨコハマの未来を一緒に創りませ んか? ③「あなたのカート」というページで、ご入力いただいた額に誤りがないか確認をしてください。 確認後、「寄附を申し込む」ボタンを押してください。

④既にお客様情報を登録されている方は「ご注文内容の確認」という画面が表示され、お名前と住所等が表示され ています。誤りがないかご確認下さい。

お支払い方法(クレジットカード)を登録されていない場合は登録をしてください。

⑤-1 お客様情報登録をされていない方は、ここで「お客様情報の変更」というページに移ります。お名前やご住所な どを入力し、決定ボタンを押してください。

| の名称時代の交叉          |            |
|-------------------|------------|
| お <mark>名前</mark> | JK         |
|                   |            |
|                   |            |
| お名前(フリガナ) ※必須     | 0 / 0      |
| セイ                |            |
| XT                |            |
| 性别 ※必須            | Prose ASAL |
| ○ 男性 ○ 女性 ○ その他   |            |
| 1 Ro Row          | ~~/        |

⑤-2「ご注文内容の確認」ページで入力された情報が正しいかご確認下さい。 お支払い方法(クレジットカード)を登録されていない場合は登録をしてください。

⑥「ご注文内容の確認」内に、「寄附金の使い道」項目があります。

こちらでは<mark>必ず<u>「市民活動を応援したい!(よこはま夢ファンド(横浜市市民活動推進基金))」</u>をお選びください。</mark>

寄附金の使い道※必須

市民活動を応援したい! (よこはま夢ファンド(横浜市市民活動 推進基金)) ⑦「寄附金の使い道」項目の下に、「備考」欄があります。

①寄付先として「よこはま夢ファンド登録団体」を希望、または「分野」を希望する場合は、必ず 「備考」(自由記載欄)に希望をする「よこはま夢ファンド登録団体名」または「分野名」をご記載ください。 記載がない場合は、よこはま夢ファンド全般への寄附として扱わせていただきます。 分野名または団体名は団体リスト・活動分野をご参照ください。

②【①で NPO 法人を希望された方】で寄附者への御礼や、報告書の送付を目的として<mark>お名前とご住所を NPO 法</mark> 人にお伝えする場合がございます。

ご了承いただける方は「備考」に必ず「② はい」とご記載ください。

※ご記載がない場合は、「団体へ情報提供を希望しない」として扱わせていただきます。

③寄附金額などの基金の状況は報告書及びホームページ等で公表します。
(寄附していただいた方のお名前や企業名・団体名も御希望により公表します)
参考:ご寄附いただいた方々の紹介
お名前・寄附金額の掲載について、お申込みの際、「備考」に、以下のいずれかをご記載ください。

- 1 名前・寄附金額の掲載を希望する
- 2 名前のみ掲載を希望する
- 3 金額のみ掲載を希望する

※ご記載がない場合は、「掲載希望なし」として扱わせていただきます。

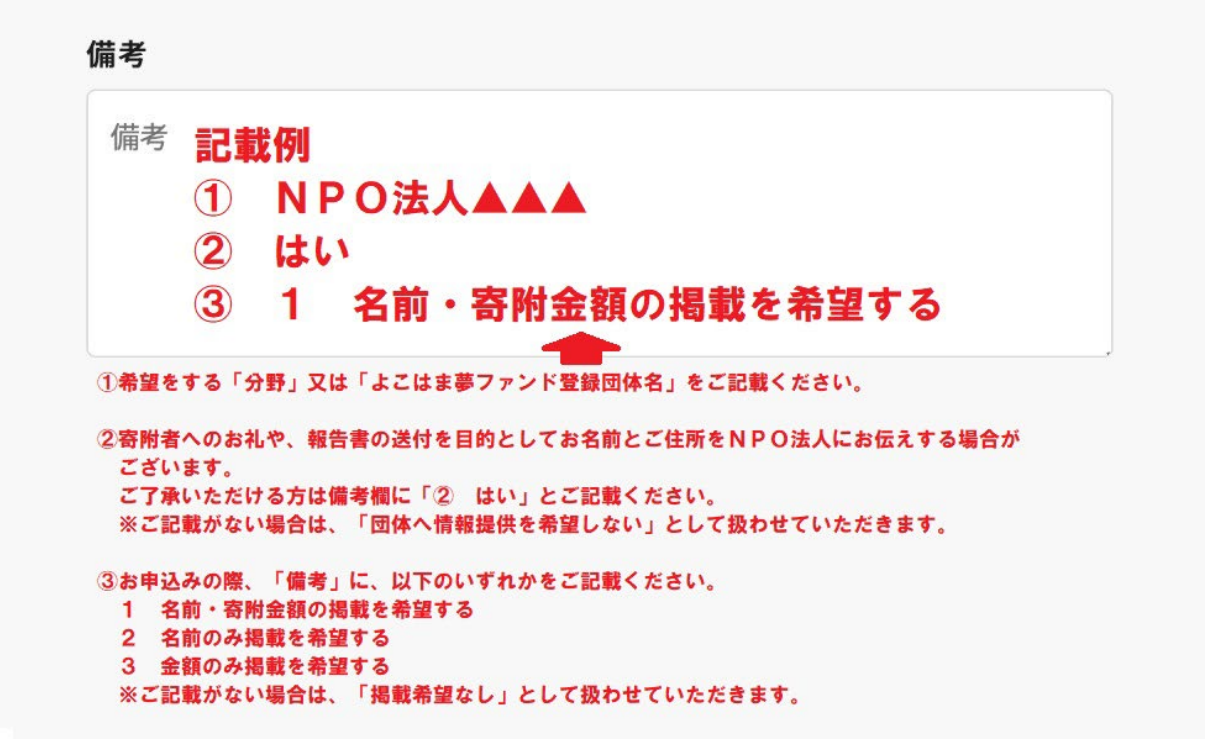

⑧入力いただいた内容を確認いただき、問題がなければ「注文を確定する」ボタンを押してください。

お疲れ様でした。